### Erste Schritte im E-Banking

#### Inhalt

| 1 | Login                         | 2 |
|---|-------------------------------|---|
| 2 | Zahlung erfassen              | 3 |
| 3 | Kontoübertrag                 | 4 |
| 4 | Kontoauszug                   | 5 |
| 5 | Mobile Banking App aktivieren | 7 |
|   |                               |   |

#### 1 Login

Laden Sie die kostenlose App «Airlock 2FA» auf Ihrem Smartphone, Tablet oder iPad herunter.

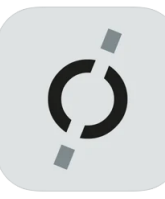

Airlock 2FA (4+) Zwei-Faktor-Authentifizierung Ergon Informatik AG Nr. 74 in Dienstprogramme \*\*\*\*\* 5.0 + 14 Bewertungen Oratis Je nach Voreinstellung Ihres Geräts müssen Sie vor dem Herunterladen der App «Airlock 2FA», Ihre Logindaten für den App-Store eingeben.

**Apple-Geräte:** Hier wird nach Ihrer Apple ID und einem Passwort gefragt.

Android-Geräte: Hier wird nach Ihrer E-Mail-Adresse und einem Passwort gefragt.

Loggen Sie sich im E-Banking unter bernerlandbank.ch ein.

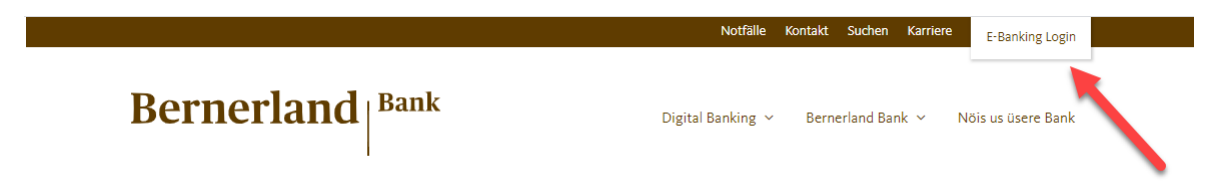

Geben Sie Ihre Vertragsnummer und Ihr Passwort ein.

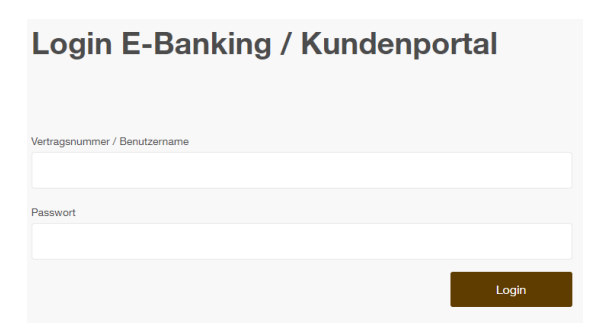

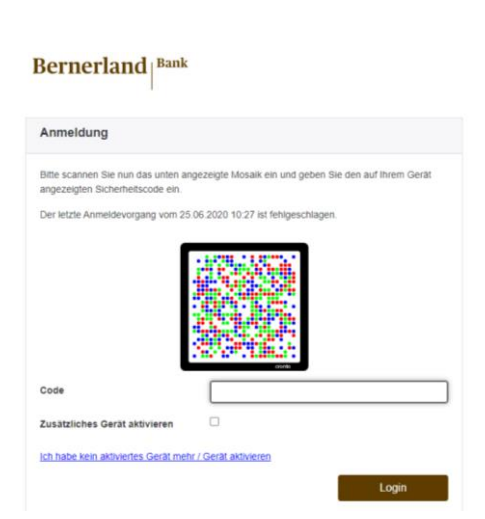

Anschliessend scannen Sie das Mosaik mit Ihrer «Airlock 2FA» App und geben den angezeigten Code an Ihrem Computer, Tablet oder iPad ein.

#### 2 Zahlung erfassen

Hier können Sie Ihre Zahlung erfassen. Geben Sie die Kontonummer des Empfängers ein. Anschliessend öffnet sich automatisch die richtige Zahlungsmaske.

| ÜBERSICHT                                                              | Zusammenfassung | Vermögensauszug | Karten |  |  |  |
|------------------------------------------------------------------------|-----------------|-----------------|--------|--|--|--|
| ZAHLUNG                                                                |                 |                 |        |  |  |  |
| IBAN/Kontonr., ESR-Konto eingeben / Name suchen / Belegleser verwenden |                 |                 |        |  |  |  |
| Zahlungsart: Inland   Kontoüber                                        | trag   Ausland  |                 |        |  |  |  |
| eBills 0 ungelesene, 0 offene, 0                                       | fällige 🖸       |                 |        |  |  |  |

#### Variante 1 (QR-Rechnung mit Referenz, oranger Einzahlungsschien)

| ÜBERSICHT                                           | Zusammenfassung | Zahlungen            | Vermögensauszug | к    | larten |                              |              |   |
|-----------------------------------------------------|-----------------|----------------------|-----------------|------|--------|------------------------------|--------------|---|
| ZAHLUNGSART: INLAN                                  | ۱D              |                      |                 |      |        |                              | Abbrechen    | × |
| An                                                  |                 | Betrag               |                 |      |        | Von                          |              |   |
| Konto Nr.8BAN<br>CH18                               | QR              |                      |                 | 0.00 | CHF 🔻  |                              | 2'199.07 CHF | • |
| Bank (Einzahlung für)<br>Bernerland Bank AG (30026) |                 | Mitteilung an Empfä  | nger            |      |        | Als Lohnzahlung kennzeichnen |              |   |
| QR-Referenz 🔨                                       |                 |                      |                 |      |        | Standard                     |              | * |
| QR-Referenz                                         |                 |                      |                 |      |        | Als Dauerauftrag einrichten  |              |   |
| Empfänger (Zugunsten von)                           |                 | Stichwort (für späti | ere Suche) 🗸    |      |        | Fr 26.06.2020                |              |   |
| Name                                                |                 | Letzte Zahlungen a   | an              | ~    |        |                              | Überweisen   | 1 |
| Strasse                                             | Nr.             |                      |                 |      |        |                              |              |   |
| PLZ Ort                                             |                 |                      |                 |      |        |                              |              |   |
| Schweiz                                             | -               |                      |                 |      |        |                              |              |   |
|                                                     |                 |                      |                 |      |        |                              |              |   |

#### Variante 2 (IBAN-Nummer, QR-Rechnung ohne Referenz, roter Einzahlungsschein)

| ÜBERSICHT                            | Zusammenfassung   | Zahlungen          | Vermögensauszug | к    | arten |                             |             |
|--------------------------------------|-------------------|--------------------|-----------------|------|-------|-----------------------------|-------------|
| ZAHLUNGSART: INLAN                   | ID                |                    |                 |      |       |                             | Abbrechen X |
| An                                   |                   | Betrag             |                 |      |       | Von                         |             |
| Konto Nr./IBAN                       |                   |                    |                 | 0.00 | CHF - | Belastungskonto             | Ţ           |
| Bank (E<br>RAIFFEISEN SCHWEIZ GENOSS | SENSCHAFT (80819) | Mittellung an Empl | änger           |      |       | n                           |             |
| Creditor Reference 🗸                 |                   |                    |                 |      |       | Standard                    | ٣           |
| Empfänger (Zugunsten von)            |                   |                    |                 |      |       | Als Dauerauftrag einrichten |             |
| Name                                 |                   | Stichwort (für spä | itere Suche) 🗸  |      |       | Fr                          | m           |
| Strasse                              | Nr.               | Letzte Zahlungen   | an              |      |       |                             | Überweisen  |
| PLZ Ort                              |                   |                    |                 |      |       |                             |             |
| Schweiz                              | *                 |                    |                 |      |       |                             |             |

Alle Felder mit den entsprechenden Daten ergänzen und die Zahlung überweisen.

#### 3 Kontoübertrag

| ÜBERSICHT                                     | Zusammenfassung | Zahlungen | Vermögensauszug | Karten |  |  |  |
|-----------------------------------------------|-----------------|-----------|-----------------|--------|--|--|--|
| ZAHLUNG                                       | 1               |           |                 |        |  |  |  |
| IBAN/Kontonr., ESR-Konto eing                 | œ₹              |           |                 |        |  |  |  |
| Zahlungsart: Inland   Kontoübertrag   Ausland |                 |           |                 |        |  |  |  |
| eBills 0 ungelesene, 0 offene, 0 fällige 🖸    |                 |           |                 |        |  |  |  |

Bitte beachten Sie: Auf der linken Seite wird das Gutschrifts- und auf der rechten Seite das Belastungskonto eingegeben.

| ÜBERSICHT                   | Zusammenfassung | Zahlungen                         | Vermögensauszug | Karten   |                              |             |
|-----------------------------|-----------------|-----------------------------------|-----------------|----------|------------------------------|-------------|
| ZAHLUNGSART: KONT           | OÜBERTRAG       |                                   |                 |          |                              | Abbrechen 🗙 |
| An<br>Gutschriftskonto      |                 | Betrag                            |                 |          | Von<br>Belaslungskonio       |             |
|                             | *               |                                   |                 | 0.00 CHF |                              | -           |
| Gutschriftsanzeige erhalten |                 | Optional<br>Mitteilung an Emofang |                 |          | Als Lohnzahlung kennzeichnen |             |
|                             |                 | Stichwort (für spätere            | Suche) 🗸        |          | Standard                     | *           |
|                             |                 |                                   |                 |          | Als Dauerauftrag einrichten  |             |
|                             |                 |                                   |                 |          | Fr 28.02.2020                |             |
|                             |                 |                                   |                 |          |                              | Überweisen  |

#### 4 Kontoauszug

|                                                                                             |                                                               |               |                 | - 25.06. 10:47  | 7   🗠 Nachrichten | i   🗋 E-Dokumente 🚹 | 🧧   🌣 Einstellungen | 🕒 Abmelden |
|---------------------------------------------------------------------------------------------|---------------------------------------------------------------|---------------|-----------------|-----------------|-------------------|---------------------|---------------------|------------|
| Bernerland                                                                                  | Übersicht<br>Zahlungen<br>Vermögensauszug<br>Karten           |               |                 |                 |                   |                     |                     |            |
| ÜBERSICHT                                                                                   | Zusamme                                                       | nfassung      | Zahlungen       | Vermögensauszug | Karten            |                     |                     |            |
| ZAHLUNG                                                                                     |                                                               |               |                 |                 |                   | VERMÖGEN            |                     |            |
| IBAN/Kontonr., ESR-                                                                         | Konto eingeben / Name s                                       | uchen / Beleg | leser verwenden |                 | E                 |                     |                     |            |
| Zahlungsart: Inland   Kontoübertrag   Ausland<br>eBills 0 ungelesene, 0 offene, 0 fällige 🖸 |                                                               |               |                 |                 |                   |                     |                     |            |
| VERMÖGENSÜ                                                                                  | BERSICHT                                                      |               |                 |                 |                   |                     | PDF erstellen 🔀     | Drucken 🖶  |
| zur Listenansicht wechse                                                                    | zur Listenansicht wechseln   zur gruppierten Ansicht wechseln |               |                 |                 |                   |                     |                     |            |

Wählen Sie durch Klicken (in der Menüliste oben oder via Vermögensübersicht) auf die Kontonummer das gewünschte Konto aus.

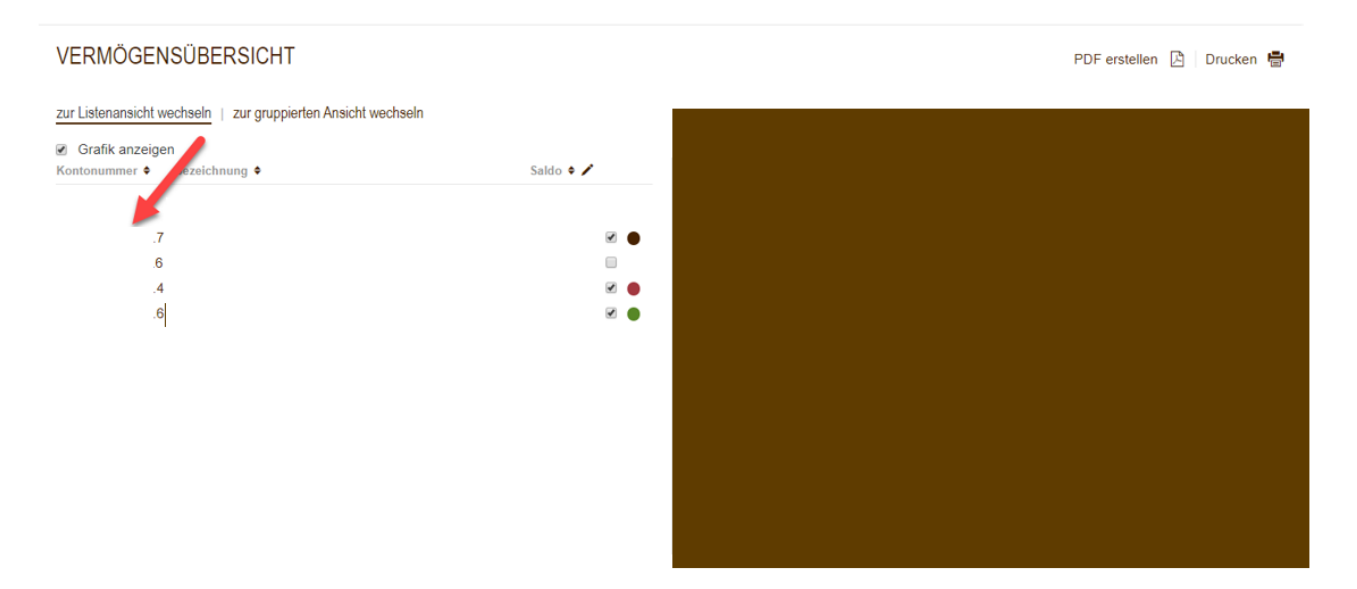

|                                                                                                    | Bewegungen | Vorschau    | Weitere Informationen                                        |                                              |                        |
|----------------------------------------------------------------------------------------------------|------------|-------------|--------------------------------------------------------------|----------------------------------------------|------------------------|
| SALDO<br>IBAN<br>Inhaber<br>Grafische Saldoentwicklung •                                                       | -          |             |                                                              |                                              |                        |
| BEWEGUNGEN                                                                                                    |            |             |                                                              | Exp                                          | ortieren 🔺   Drucken 🖶 |
| Kontobewegungen exportieren<br>Dateiform<br>PDF 2<br>mit Strichpunkt getrennt (CSV)<br>ISO (camt.053)<br>MT940 | 3          | Datenexport | Konto<br>ten Konti<br>ten<br>ien inkl. Details<br>I. Details | Von<br>Mi 29.01.2020<br>Bis<br>Fr 28.02.2020 | Abbrechen X            |
| Historie der letzten Exporte anzeig                                                                            | en         |             |                                                              | 7                                            | Jetzt herunterladen    |

Ihre Kontoauszüge können Sie ebenfalls in Ihrem E-Banking empfangen und hier abrufen:

|            |                                                     | 5.06. 10:47   🗳 Nachrichten   🚹 E-Dokumente 1 🍊 Einstellungen   B Abmelde |
|------------|-----------------------------------------------------|---------------------------------------------------------------------------|
| Bernerland | Übersicht<br>Zahlungen<br>Vermögensauszug<br>Karten |                                                                           |

#### 5 Mobile Banking App aktivieren

Landen Sie vorgängig die Mobile Banking App der Bernerland Bank auf Ihrem Smartphone, Tablet oder iPad herunter.

|                                                                                                    | 28.02. 10:37   🎦 Nachrichten                  | 📔 E-Dokumente 🛛 🕇 🌣 🛙 | Einstellungen   🗗 Abmelden        |
|----------------------------------------------------------------------------------------------------|-----------------------------------------------|-----------------------|-----------------------------------|
| EINSTELLUNGEN                                                                                                    | Mobile Banking                                |                       |                                   |
| Mobile Banking<br>Die Bank in Ihrer Hosentasche!<br>Mit der Mobile Banking App haben Sie Immer und überall Zuga<br>Depotwerten, sowie Ihren gelätigten Transaktionen.<br>Ebenso können Sie Transaktionen ausführen und finden wichti<br>Für die Mobile Banking App benötigen Sie:<br>• ein Gerät mit IOS (IPhone, IPad) oder<br>• ein Gerät mit Android (HTC, Samsung, Motorola, etc)<br>• aktuelistes Betriebssystem | ang zu Ihren Konto- und<br>ige Informationen. |                       |                                   |
| Mobile Banking mit QR-Code einrichten A                                                                                                    |                                               |                       |                                   |
| Mobile Banking einrichten:Vertragsbedingungen (1/2) <ul> <li>Ich habe den Nutzungsbedingungen f ür Mobile Banking at</li> </ul>                                                                                                    | m 25.08.2018 zug <del>es</del> timmt.         |                       | Abbrechen ×<br>2<br>Zurück Weiter |

Stimmen Sie den Nutzungsbedingungen für Mobile Banking zu.

#### Setzen Sie nun ein neues Passwort für das Mobile Banking und generieren Sie den QR-Code

| EINSTELLUNGEN                                                                                                    | Allgemein                                                                       | Mobile Banking                        |   |                                     |                   |
|----------------------------------------------------------------------------------------------------|---------------------------------------------------------------------------------|---------------------------------------|---|-------------------------------------|-------------------|
| Mobile Banking<br>Die Bank in Ihrer Hosentasche!<br>Mit der Mobile Banking App haben Sie imme<br>Depotwerten, sowie Ihren gelätigten Transak<br>Ebenso können Sie Transaktionen ausführer<br>Für die Mobile Banking App benötigen Sie:<br>• ein Gerat mit IOS (IPhone, IPad) oder<br>• ein Gerat mit Android (HTC, Samsung<br>• aktuellstes Betriebssystem | r und überali Zugang<br>tionen.<br>1 und finden wichtige i<br>1, Motorola, etc) | zu Ihren Konto- und<br>Informationen. |   |                                     |                   |
| Mobile Banking mit QR-Code einrichten A                                                                                                    |                                                                                 |                                       |   |                                     |                   |
| Mobile Banking einrichten: Passwort se<br>Aktuelles eBanking Passwort<br><br>Anforderungen an das Passwort<br>muss vom eBanking Passwort abweld<br>mindestens 6 Zeichen<br>mindestens 6 Juchstabe und 1 Zahl<br>Gross-/Kleinschreibung wird untersch                                                                                                    | tzen (2/2)<br>hen<br>eden                                                       | Mobile Banking Passwort               | • | Mobile Banking Passwort wiederholen | Abbrechen ×       |
|                                                                                                    |                                                                                 |                                       |   | Zurück                              | R-Code generieren |

Scanne Sie nun mit Ihrem Smartphone, Tablet oder iPad den QR-Code oder geben den Code im entsprechenden Feld in der Mobile Banking App ein.

#### Berechtigen Sie Ihr Mobilgerät:

- 1. Öffnen Sie die Mobile Banking App auf Ihrem Mobilgerät.
- 2. Scannen Sie mit der Mobile Banking App den QR-Code unten.
- Alternativ finden Sie unter dem QR-Code den Aktivierungscode für die manuelle Eingabe.
- 3. Sie werden mit ihrem Vertrag eingeloggt.

Ihr QR-Code:

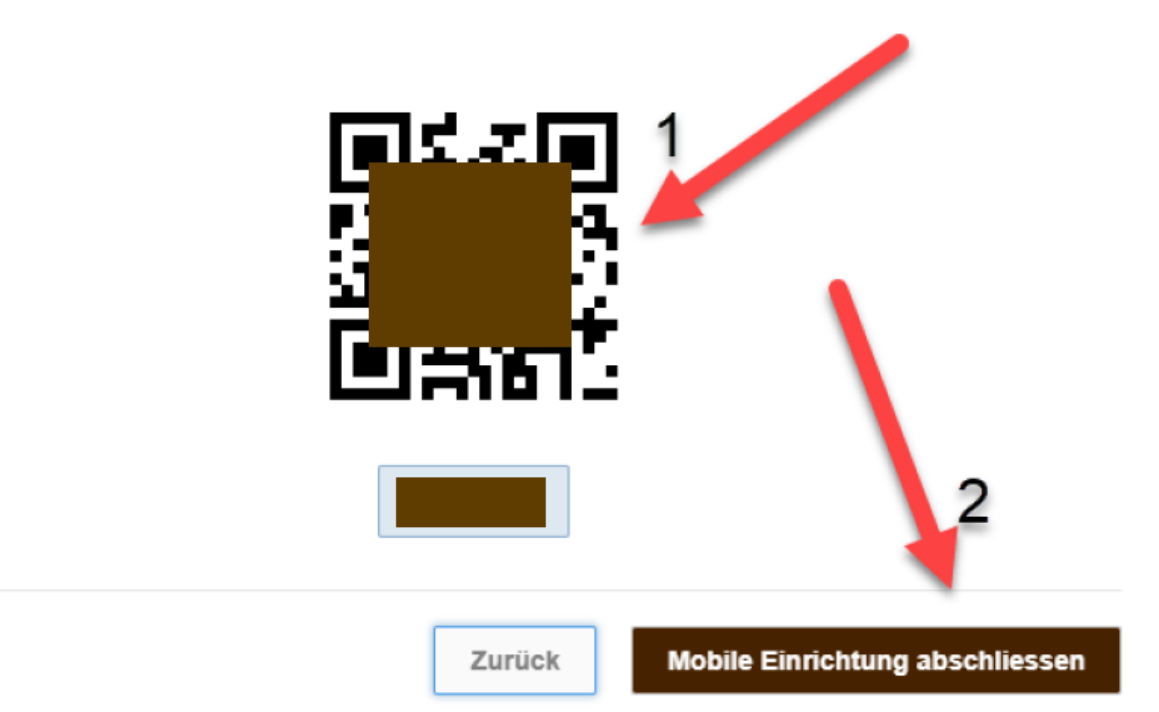

Mit klicken auf das Feld "Mobile Einrichtung abschliessen" wird die Registrierung abgeschlossen.

Zum Schluss entscheiden Sie, ob Sie Transaktionen über Ihre Mobile Banking App zulassen wollen oder nicht. Transaktionen für Mobile Banking

Hier können Sie einstellen, ob Sie Transaktionen zulassen wollen oder nicht. Nur wenn Sie Transaktionen erlauben, können Sie Zahlungen und/oder Börsenaufträge mit der Mobile Banking Applerfassen.

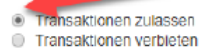